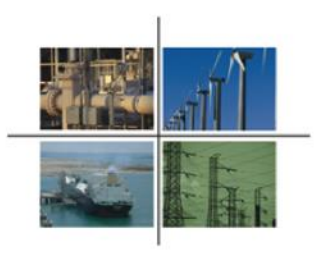

Procedimiento para presentar la solicitud de inscripción al Registro de Usuarios Calificados

Guía para el Usuario

Comisión Reguladora de Energía

Ciudad de México, abril de 2016.

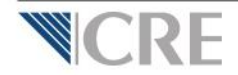

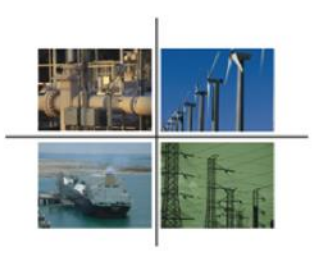

El contenido de este documento es para fines informativos y de ayuda en el proceso de registro y de ninguna forma sustituye, modifica o limita lo establecido en las Disposiciones Administrativas correspondientes.

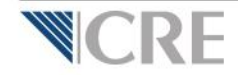

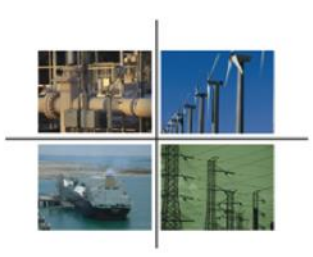

El pre-registro ante la OPE deberá ser realizado por una persona física, ya sea:

- 1. Que desee solicitar la inscripción al Registro de Usuarios Calificados, por su cuenta, sin un representante legal, o
- 2. Como Representante legal de una o varias personas morales o de otra (s) persona (s) física (s).

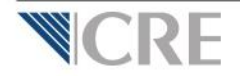

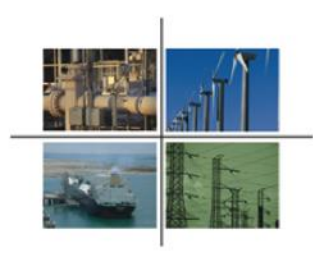

Para entrar al sistema, la persona física que realice el pre-registro ante la OPE deberá contar con su e.firma (antes firma electrónica) vigente. Si no cuenta con ella, deberá tramitarla ante el Servicio de Administración Tributaria.

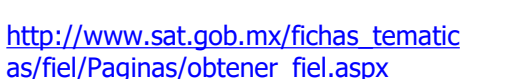

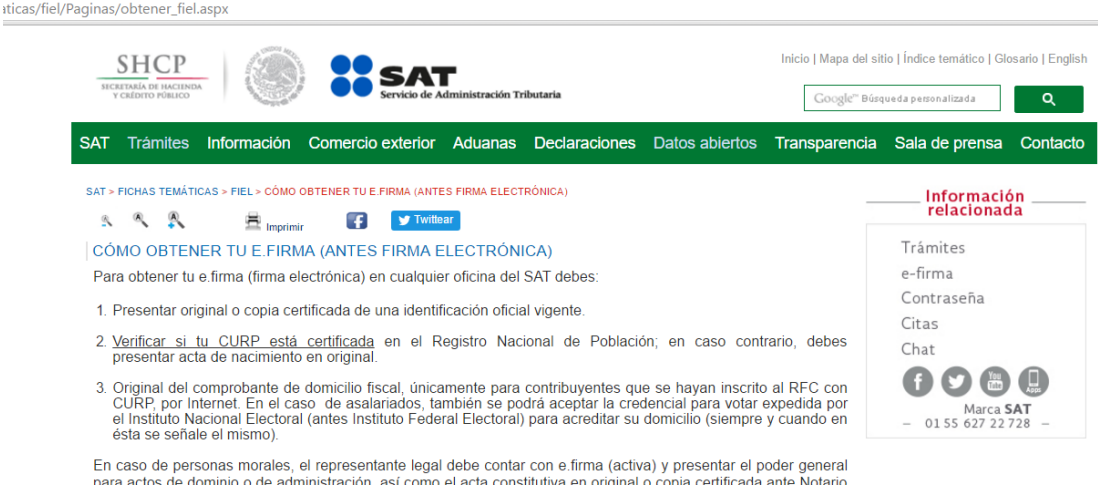

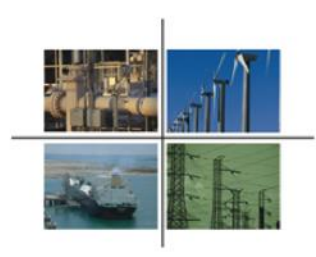

La persona física que realice el pre-registro ante la OPE, deberá tener a la mano los siguientes datos y documentos:

DATOS:

\* Domicilio para oír y recibir notificaciones.

\* Cuenta de correo electrónico válida.

\* Número de teléfono

DOCUMENTOS EN FORMATO PDF: \* Credencial oficial \* RFC

Como Representante Legal de una o varias personas morales o de otra (s) persona (s) física (s), además de lo anterior, deberá tener a la mano los siguientes datos y documentos:

#### DATOS:

- \* Razón social de la persona moral o física que representa.
- \* Tipo de persona que representa (física o moral).
- \* RFC de la persona que representa.
- \* Domicilio fiscal de la persona que representa.

#### DOCUMENTOS EN FORMATO PDF:

- \* Acta constitutiva de la empresa y , en su caso, copia del acta de asamblea donde se acredite la actual estructura de la empresa.
- \* RFC de la empresa.
- \* Poder notarial del Representante Legal.

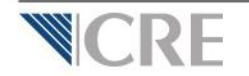

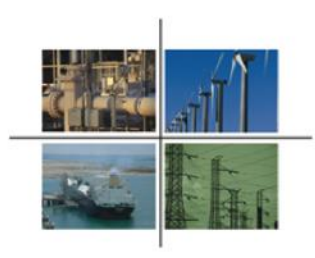

#### Ingresar a la página electrónica de la Comisión Reguladora de Energía: http://www.cre.gob.mx/

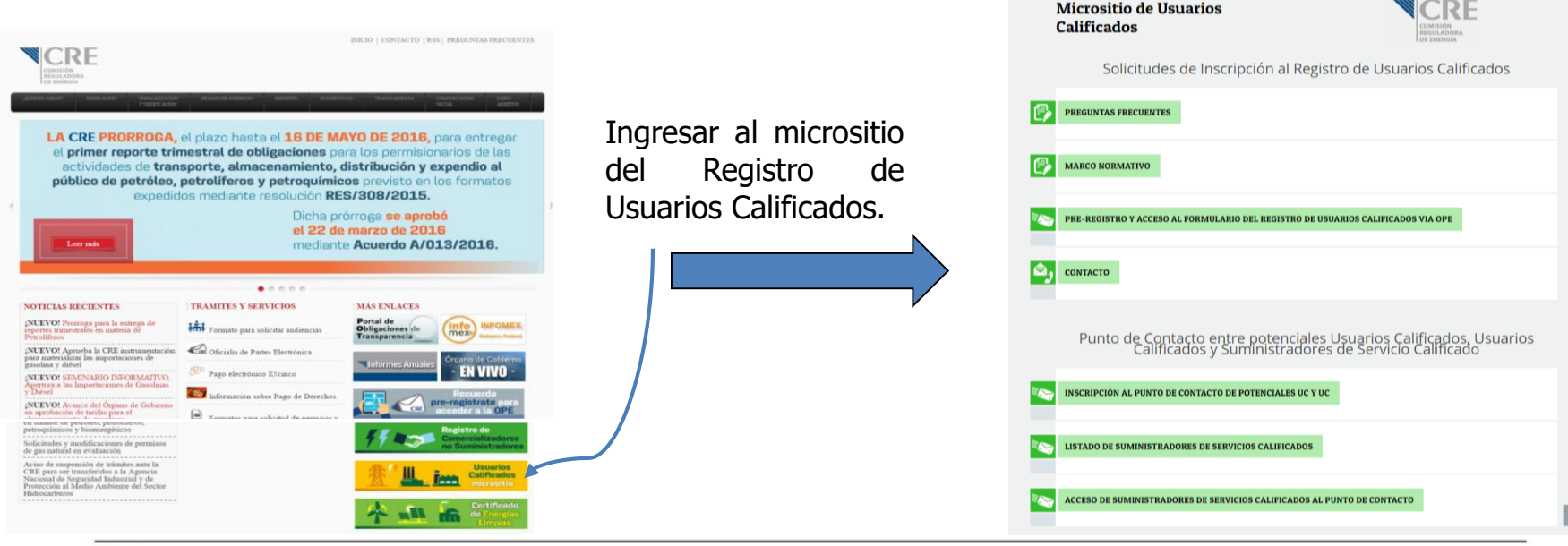

Micrositio de Usuarios

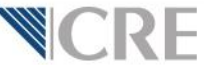

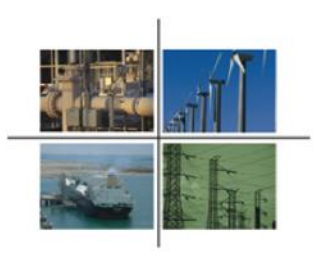

Ingresar al apartado PRE-REGISTRO Y ACCESO AL FORMULARIO DEL REGISTRO DE USUARIOS CALIFICADOS VÍA OPE

| Micrositio de Us<br>Calificados<br>Solicitudes | <b>uarios</b><br>s de Inscripción al Registro de I                                                                                                    | COMPANY<br>COMPANY<br>COMPAN | Ingresar a                              | <ul> <li>Oficialía de Partes Electrónica</li> <li>Inicio de Sesión - FIEL</li> <li>Importante Solo puede ingresar con Firma<br/>Electrónica (FIEL) de Persona Física.</li> </ul> |                                   |
|------------------------------------------------|----------------------------------------------------------------------------------------------------|----------------------------------------------------------------------------------------------------|-----------------------------------------|----------------------------------------------------------------------------------------------------|-----------------------------------|
| PREGUNTAS FRECUENTES     MARCO NORMATIVO       |                                                                                                    |                                                                                                    | Acceder al<br>Pre-Registro<br>en la OPE | Certificado (*.cer):<br>Seleccionar archivo<br>Clave privada (*.key):<br>Seleccionar archivo<br>Ningún archivo seleccionado<br>Contraseña:                                       | Ingresar<br>su FIEL<br>e iniciar. |
| PRE-REGISTRO Y ACCESO.                         | AL FORMULARIO DEL REGISTRO DE USUARIOS CAN     Para utilizar la OPE es necesario:    Cata de aceptadon firmada por el representante legal y     entregada a la CRE     2. Representación acreditada     3Relvigente | URICADOS VIA OPE<br>PRE-INCOSTRO EN LA OPE<br>Acceder al Pre-Registro de la OPE<br>Acceso URIARIO EECISTRADO<br>Suja cuenta con el aner-registro en la OPE<br>seleccione para continuar con sus<br>tràmites                                                                                                    |                                         | Politica de privacidad y manejo de datos personales<br>¿Qué es la OPE?   Giosario<br>© 2014 CRE                                                                                  |                                   |

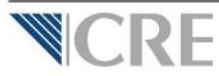

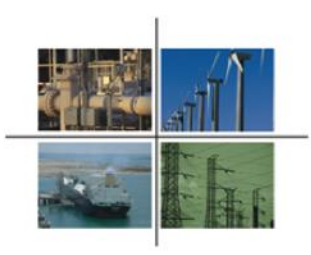

Si ingreso correctamente su FIEL o e-firma, la OPE le mostrará la Solicitud de pre-registro para el acceso a la OPE:

| re.gob.mx/OPElectronica/SolicitudPreRegistro/?id=BEBC1D3F-D3BA-4E43-9DBA-4269BA9F33DC                                                                                                    | nice (x - x                                                                                                    |                                                                                          |
|----------------------------------------------------------------------------------------------------|----------------------------------------------------------------------------------------------------|------------------------------------------------------------------------------------------|
| Solicitud de pre-registro para el acceso a la OPE                                                                                                    | Solir Agregar domicilio para recibir notificaciones                                                                                                    |                                                                                          |
| Foire XXXXXX<br>Formato de carta de aceptación de uso exclusivo de medios de comunicación electrónica<br>A martes 13 de enero de 2015.<br>Comisión Reguladora de Energía.<br>Presente.                                                                                                    | Seleccione el<br>botón Agregar<br>domicilio                                                                                                    | erar<br>Bio<br>constance<br>Star<br>Star<br>Star<br>Star<br>Star<br>Star<br>Star<br>Star |
| términos del artículo tercero, fracción I, de las Reglas generales para el funcionamiento de la Oficialia de Partes Electrónica de la                                                                                                    | Aceptar.                                                                                                    |                                                                                          |
| Comisión Reguladora de Energia (las Regias generales), manifiesto bajo protesta de decir verdad lo siguiente:<br>L La dirección de correo electrónico (correo electrónico que funcionará como nombre de usuario) es administrada por el<br>suscrito, y acepto que ésta y la contraseña que me proporcionen me sean requeridas para ingresar a la Oficialía de Partes<br>Electrónica (OPE).<br>II. Acepto utilizar mi Firma Electrónica Avanzada (REL) para enviar promociones electrónicas a través de la OPE mediante el<br>portal http://ope.ore.gob.mx. | El domicilio corresponde a aquél que el representante lega<br>autorice para recibir todo tipo de notificaciones y n<br>necesariamente el domicilio de las instalaciones del sistem<br>para el cual solicitará el registro. | al<br>เo<br>เa                                                                           |

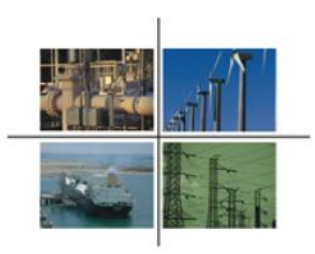

Ingrese sus datos adicionales de contacto y los documentos que lo identifican.

| Electronica/Solicitud/PreRegistro/?id=BEBC1D3F-D3BA-4E43-9DBA-4<br>X. Informaré de manera oportuna a la Comisión sobre cualquer<br>otorgados a mí favor como persona legalmente acreditada, y<br>XI. Acepto que, en caso de incumplir con lo estipulado en la prese<br>Comisión revocará mi contraseña, sin perjuicio de las demás responsi<br>Información Adicional de Nombre de la persona física | 2698A9F33DC<br>modificación, limitación o revocación de los poderes<br>nte carta, la obligatoriedad, y las Reglas generales, la<br>bilidades que puedan corresponder. | adjunte en formato pdf una credencial<br>oficial y su RFC.                                                                                        |
|----------------------------------------------------------------------------------------------------|----------------------------------------------------------------------------------------------------|----------------------------------------------------------------------------------------------------|
| Correo<br>Electrónico:<br>Credencial<br>oficial:<br>¿Representa a una Persona Moral?<br>SI                                                                                                    | Teléfono: Lac                                                                                                    | Si la solicitud la efectúa a nombre de<br>otra (s) persona (s) moral (es), o en<br>su caso, de otra (s) persona (s) física<br>(s), seleccione SI. |
| Personas Morales que representa<br>Folio Razón Social<br>No ha agregado Personas Morales.                                                                                                    | Agregar Persona Moral RFC  Guardar  Firmar y enviar solicitud  Cerrar                                                                                                 | En este caso, deberá ingresar la<br>información para cada una de ellas.<br>Seleccione Agregar Persona Moral                                       |

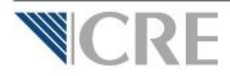

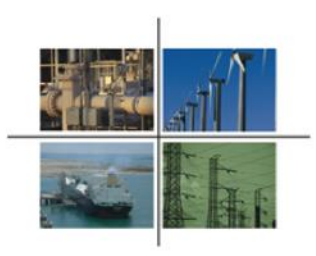

Al seleccionar Agregar persona representada, se mostrará una ventada para ingresar la información y documentación sobre la persona física o moral que está representando.

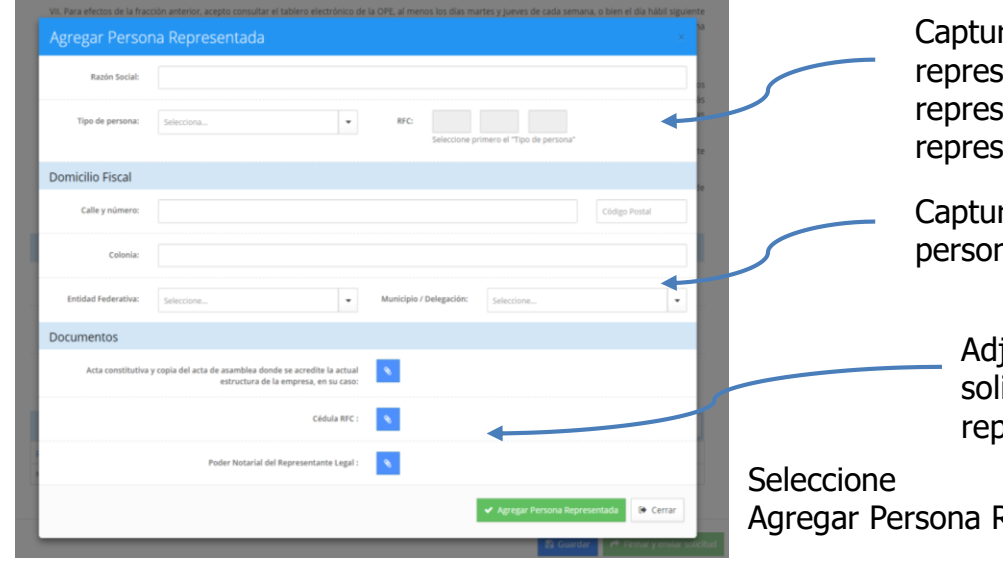

Capture la razón social de la persona física o moral representada, seleccione el tipo de persona representada y capture el RFC de la persona representada.

Capture el domicilio fiscal de la persona representada.

> Adjunte en formato pdf los documentos que se solicitan, de la persona moral o física representada.

Agregar Persona Representada.

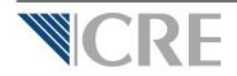

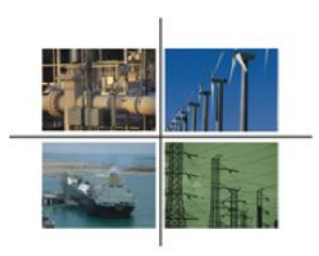

#### Para finalizar, deberá firmar y enviar la solicitud correspondiente.

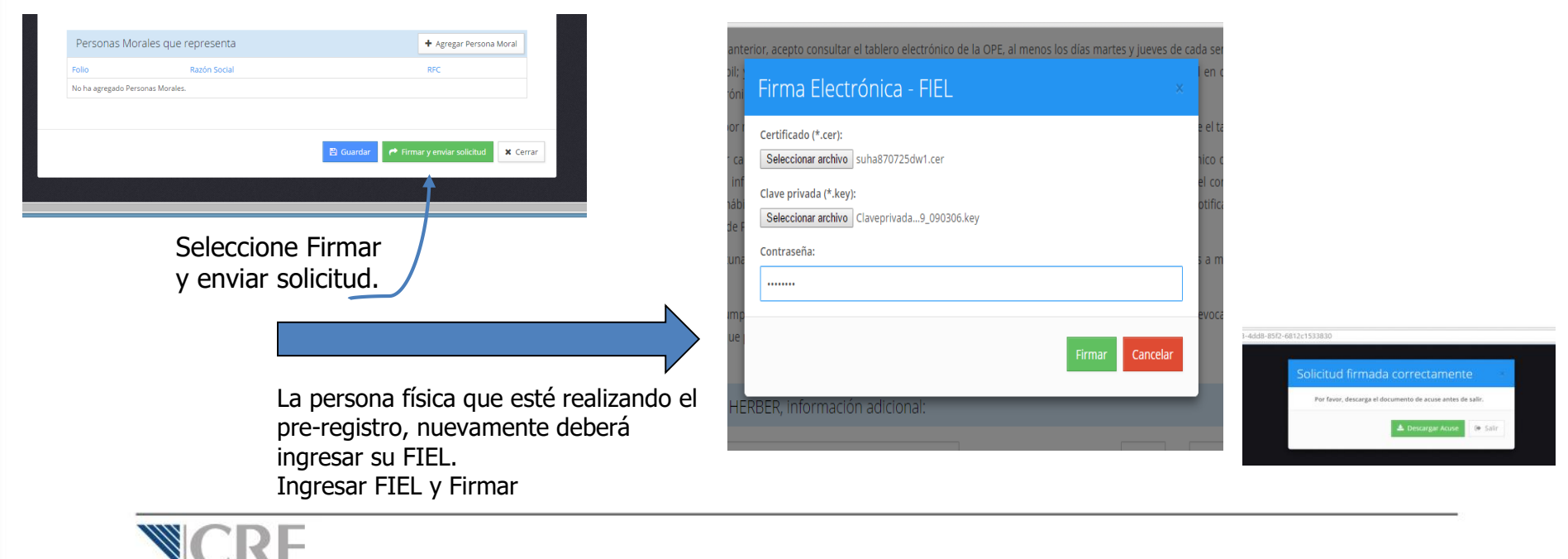

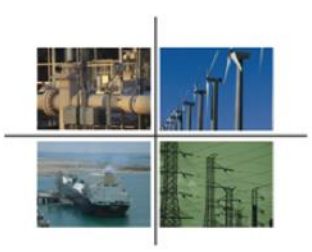

Si la solicitud de pre-registro se envió satisfactoriamente, en ese momento se generará el ACUSE DE RECIBO, el cuál podrá descargar.

| COMBION RECULADORA DE ENERGÍA                                                             | Comisión Reguladora de Energía<br>ACUSE DE RECIBO<br>Envió de Correspondencia Digital |
|-------------------------------------------------------------------------------------------|---------------------------------------------------------------------------------------|
| ACUSE DE RECIBO del envío de co<br>la Comisión Reguladora de Energí<br>Folio: XXXXX       | vrrespondencia a través de la Oficialía de Partes Electrónica de<br>a.                |
| Fecha de captura: 06/04/2016 10:                                                          | 03:16 a.m.                                                                            |
| Remitente:                                                                                | 20-02-20 a.m.                                                                         |
| Asunto:<br>Solicitud de Pre-registro a la Oficia                                          | lía de Partes Electrónica (OPE)                                                       |
| Descripción:<br>Solicitud de Pre-registro a la OPE o<br>de medios de comunicación electro | que contiene el formato de carta de aceptación de uso exclusivo<br>ónica.             |
| Cadena Original:                                                                          |                                                                                       |

Asimismo, recibirá a la cuenta de correo electrónico proporcionado, un:

- \* Correo registrado.
- \* Clave de acceso.

Una vez que cuente con estos datos, podrá ingresar al sistema para continuar con el Paso 2. Solicitud de inscripción al Registro de Usuarios Calificados.

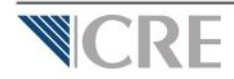

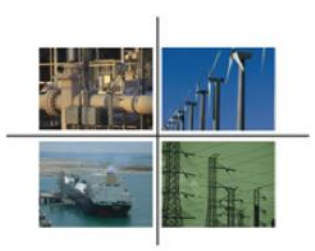

Nuevamente, ingresar al micrositio del Registro de Usuarios Calificados, e ingresar al apartado PRE-REGISTRO Y ACCESO AL FORMULARIO DEL REGISTRO DE USUARIOS CALIFICADOS VÍA OPE.

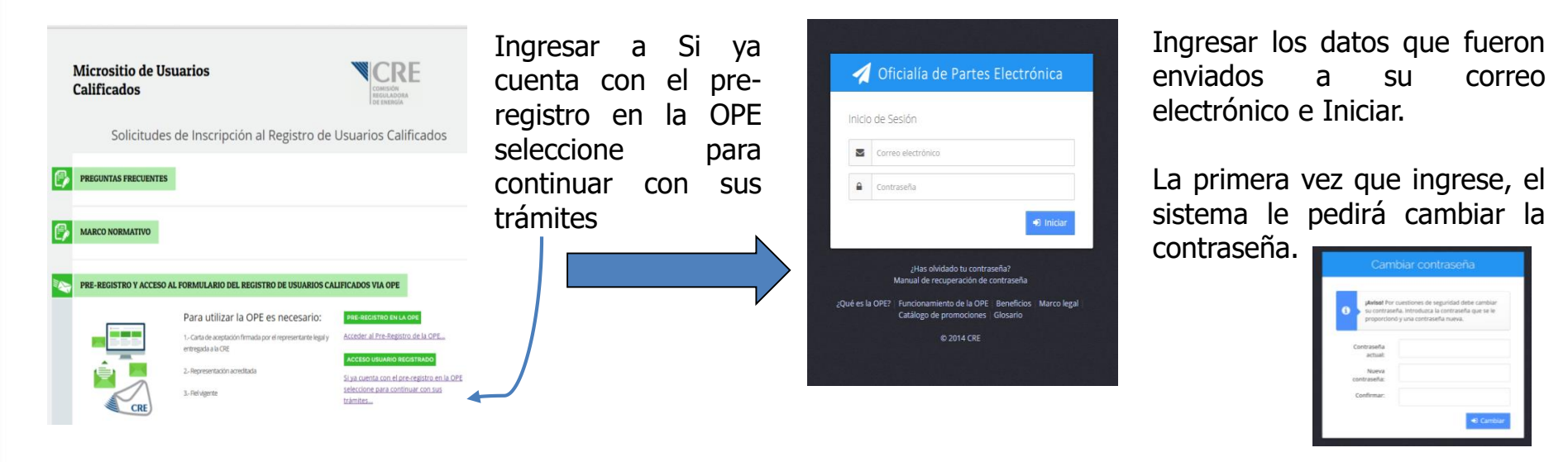

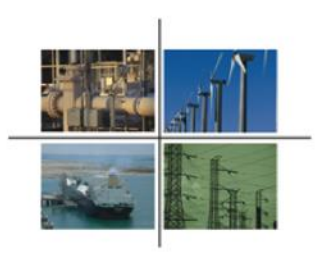

Al ingresar con su correo electrónico y contraseña se mostrará la página principal de la OPE.

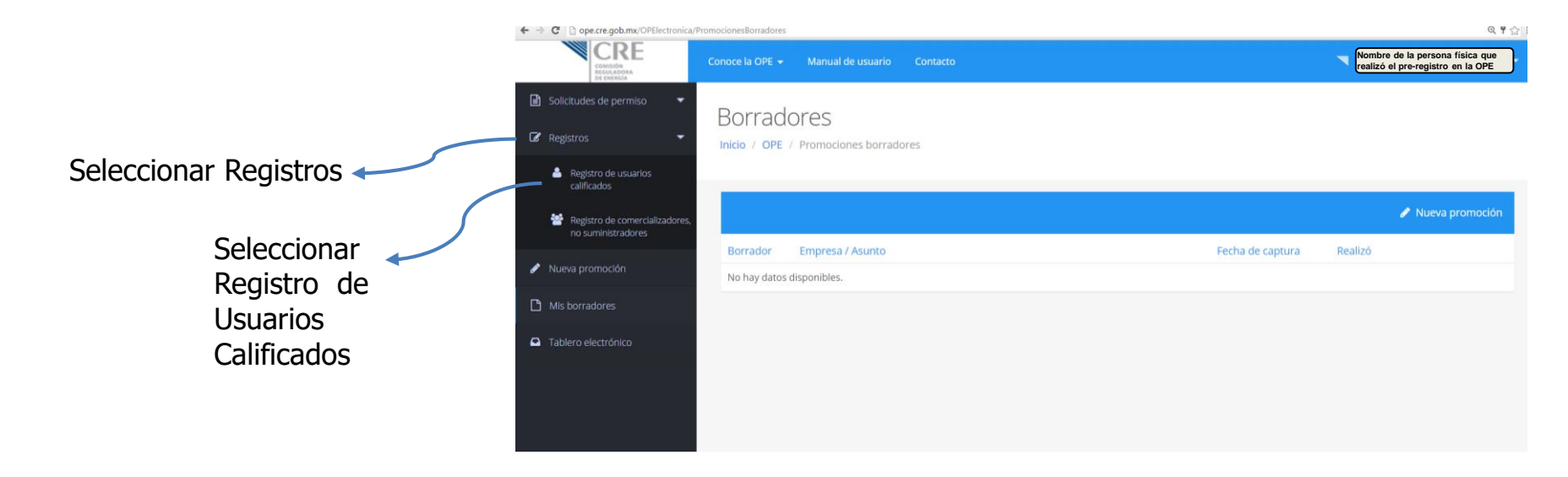

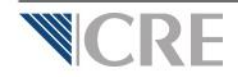

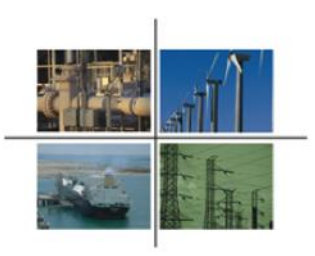

Al seleccionar Registro de Usuarios Calificados se mostrará una ventana en donde se deberá elegir la persona física o moral que presentará la solicitud de inscripción al Registro de Usuarios Calificados.

- Si el que está realizando la solicitud de inscripción es un Representante Legal de una persona moral, siempre deberá elegir el nombre de la empresa representada.
- Si el que está realizando la solicitud de inscripción es un Representante Legal de una persona física, siempre deberá elegir el nombre de la persona representada.
- Si el que está realizando la solicitud de inscripción es una persona física que no requirió de representante legal, no se mostrarán más opciones. Deberá seleccionar su nombre.

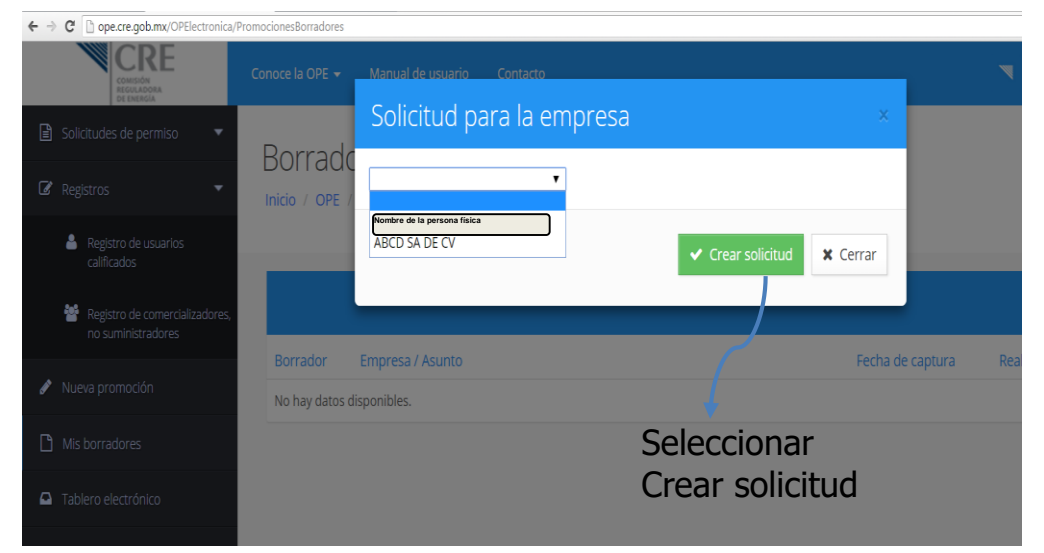

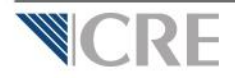

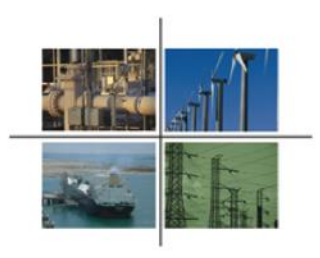

Se mostrará el formulario para la solicitud de inscripción al Registro de Usuarios Calificados.

| -                                                                                                    |                                                                                                    |                                               |                    |
|----------------------------------------------------------------------------------------------------|----------------------------------------------------------------------------------------------------|-----------------------------------------------|--------------------|
| istrucciones Generales                                                                                                    |                                                                                                    |                                               | (+)                |
| Instrucciones Generales                                                                                                    |                                                                                                    |                                               |                    |
| lara la correcta presentación de este formato de solicitud e integración de los documento                                                                                                    | s anexos, deberá a                                                                                                | tender In sia                                 | uiente:            |
| Para la correcta presentación de este formato de solicitud e integración de los documento<br>• Este formato se llena con pleno conocimiento de que lo hace bajo protesta de decir v<br>• Presentar el formato llenado en su totalidad, mismo que deberá contener firma electi<br>solicitante o representante legal de la persona moral solicitante, junto con los docum<br>• En el caso de que alguna información requerida en el formato no concierna al proyec<br>• Al momento de entregar este formato de solicitud, no es necesario entregar esta hoja                                                                               | s anexos, deberá a<br>rerdad.<br>rónica avanzada de<br>entos anexos.<br>to, escribir "NC".<br>a de información ge | itender lo sign<br>la persona fi<br>eneral.   | gulente:<br>física |
| Para la correcta presentación de este formato de solicitud e integración de los documento<br>• Este formato se llena con pleno conocimiento de que lo hace bajo protesta de decir v<br>• Presentar el formato llenado en su totalidad, mismo que deberá contener firma electi<br>solicitante o representante legal de la persona moral solicitante, Junto con los docum<br>• En el caso de que alguna información requerida en el formato no concierna al proyec<br>• Al momento de entregar este formato de solicitud, no es necesario entregar esta hoja<br>Datos del Solicitante                                                      | s anexos, deberá a<br>erdad.<br>rónica avanzada de<br>entos anexos.<br>to, escribir "NC".<br>a de información ge  | tender lo sig<br>e la persona fi<br>eneral,   | rulente:<br>física |
| Para la correcta presentación de este formato de solicitud e integración de los documento<br>• Este formato se llena con pleno conocimiento de que lo hace bajo protesta de decir v<br>• Presentar el formato llenado en su totalidad, mismo que deberá contener firma electi<br>solicitante o representante legal de la persona moral solicitante, junto con los docum<br>• En el caso de que alguna información requerida en el formato no concierna al proyec<br>• Al momento de entregar este formato de solicitud, no es necesario entregar esta hoja<br>• Datos del Solicitante<br>• Detalle de información adjunta a la solicitud | s anexos, deberá a<br>erdad.<br>rónica avexos<br>entos anexos.<br>to, escribir "NC",<br>a de información gr       | itender lo sigi<br>e la persona fi<br>eneral, | tuiente:<br>física |

\* A partir de aquí, como SOLICITANTE, se entiende a la persona física o moral que desea inscribir sus Centros de Carga en el Registro de Usuarios Calificados.

No debe entenderse como solicitante al Representante Legal.

Deberán ir expandiéndose las secciones Seleccionar los símbolos + para expandir.

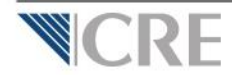

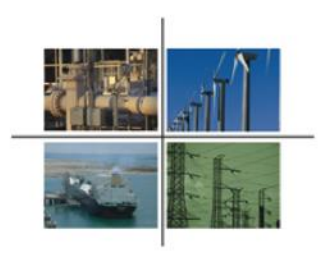

#### PARTE I. DATOS DEL SOLICITANTE. Consta de 8 partes.

|                                                              | I.2 Domicilio       |                                |
|--------------------------------------------------------------|---------------------|--------------------------------|
| Nombre. denominación o razón social:                         | Calle:              |                                |
| ABCD SA DE CV                                                | Número Exterior:    | Número Interior:               |
| R.F.C.:                                                      | Colonia:            | Código Postal:                 |
| XXX11111111                                                  | COLONIA YYYYYYY     | 00000                          |
|                                                              | Entidad Federativa: | Municipio o Delegación:        |
|                                                              | Aguascalientes      | ▼ Aguascalientes ▼             |
|                                                              | Población:          | Teléfono con Clave LADA:       |
| I.1 Revisar la información pre-<br>cargada del pre-registro. | Correo Electrónico: |                                |
|                                                              |                     | > I.2 Capturar la información. |

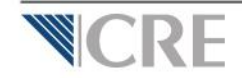

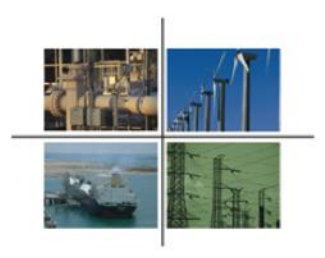

#### PARTE I. DATOS DEL SOLICITANTE.

| I.3 PERSONAS MORALES. Da   | os de Inscripciór | n del acta constit | utiva en el Registro | Público |
|----------------------------|-------------------|--------------------|----------------------|---------|
| de la Propiedad y del Come | cio .             |                    | 0                    |         |

| Folio Mercantil: 🔹 | Datos de inscripción: 🛛 🔍                                     |
|--------------------|---------------------------------------------------------------|
| 1                  |                                                               |
|                    | I.3 Aplica únicamente si el solicitante es una persona moral. |
|                    | Capturar Folio                                                |

I.4 ENTIDADES Y DEPENDENCIAS DE LOS GOBIERNOS FEDERAL, ESTATAL o MUNICIPAL o EMPRESAS PRODUCTIVAS DEL ESTADO. Datos de Identificación del Instrumento público que acredita la existencia de la solicitante

| Tipo de Instrumento: | Número:          |  |
|----------------------|------------------|--|
| Fecha:               | Notario público: |  |
| Notaría:             | Localidad:       |  |

I.4 Aplica únicamente si el solicitante es entidad o una dependencia de los gobiernos federal, estatal o municipal o empresas productivas del estado.

Capturar información.

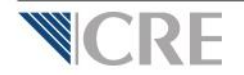

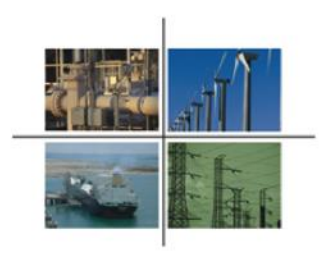

#### PARTE I. DATOS DEL SOLICITANTE.

| I.5 Nombre del Representante Legal                                 | I.6 Datos de identificación del instrumer<br>facultades del representante legal | nto público que acredita la personalidad y |
|--------------------------------------------------------------------|---------------------------------------------------------------------------------|--------------------------------------------|
| Nombre:                                                            | Tipo de Instrumento:                                                            | Número:                                    |
| Nombre de la persona fisica que presento el pre-registro en la OPE |                                                                                 |                                            |
|                                                                    | Fecha:                                                                          | Notario público o Corredor público:        |
|                                                                    |                                                                                 |                                            |
|                                                                    | Notaría o Correduría pública:                                                   | Localidad:                                 |
| LE Devicer le información pro                                      |                                                                                 |                                            |
| cargada del pre-registro.                                          |                                                                                 |                                            |
|                                                                    | I                                                                               | .6 Capturar información.                   |

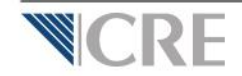

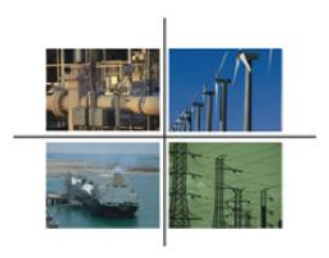

#### PARTE I. DATOS DEL SOLICITANTE.

| I.7 Domicilio para oir y recibir i | notificaciones |                          |                                                                                          |
|------------------------------------|----------------|--------------------------|------------------------------------------------------------------------------------------|
|                                    |                |                          | I.8 Autorización                                                                         |
| Calle:                             |                |                          |                                                                                          |
| CALLE XXXXXX, NÚMERO 0000          |                |                          | : Autoriza a la CRE a notificar cualquier acto relacionado con esta solicitud vía correo |
| Número Exterior:                   |                | Número Interior:         | electrónico?:                                                                            |
| Colonia:                           |                | Código Postal:           | II. Detalle de información adjunta a la solicitud                                        |
| COLONIA YYYYYYYY                   |                | 00000                    |                                                                                          |
| Entidad Federativa:                |                | Municipio o Delegación:  | III. Anexos                                                                              |
| Aguascalientes                     |                | Aguascalientes           |                                                                                          |
| Población:                         |                | Teléfono con clave LADA: |                                                                                          |
| Fax con clave LADA:                |                | Correo Electrónico:      | I.8 Seleccionar SI.                                                                      |
|                                    |                |                          |                                                                                          |

#### I.7 Capturar información.

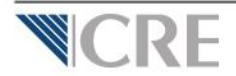

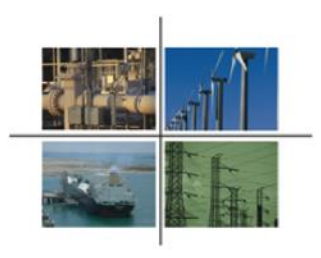

### PARTE II. DETALLE DE LA INFORMACIÓN ADJUNTA A LA SOLICITUD. Consta de dos partes

| ntros de carga                                                                         |      |                            |                                            |                                                                                                    |               |               |  |              |
|----------------------------------------------------------------------------------------|------|----------------------------|--------------------------------------------|----------------------------------------------------------------------------------------------------|---------------|---------------|--|--------------|
| nformación técnica de los (                                                            | Cent | ros de Carg                | a por inscribir                            | de forma in                                                                                                    | dividual o po | or agregación |  | +            |
| Número único de identificación del<br>centro de carga asignado por el<br>suministrador |      | Voltaje de 🕴<br>suministro | Fecha de<br>contratación 🕴<br>del servicio | Carga         Carga         Nombre del suministrador de servicios           ción         contratada \$         contratada \$         básicos que le provee el servicio a la \$           cio         inicial         actual         fecha de la solicitud |               |               |  |              |
|                                                                                        |      |                            | No se encontrar                            | ron resultados                                                                                                    |               |               |  |              |
| ostrando del 0 al 0 de un total                                                        | de ( |                            |                                            |                                                                                                    |               | Primero       |  | <br>L'Iltimo |

Nuevos centros de carga o cuando el centro de carga no ha recibido el suministro en los últimos 12 meses

| Dictamen de Verificación firmado y emitido por una Unidad de Verificación de Instalaciones Eléctricas<br>aprobada por la Secretaria de Energía para evaluar la conformidad con la Norma Oficial Mexicana NOM-<br>001:SEDE-2012 o la que la sustituva, o en su caso, aquel documento que la Comisión Rezuladora de | Carga a considerar para<br>efectos del Registro con<br>base en el Dictamen | Fecha<br>provectada |
|----------------------------------------------------------------------------------------------------|----------------------------------------------------------------------------|---------------------|
| Energía determine a partir de sus atribuciones y facultades, mediante el cual se identifique la carga                                                                                                    | requerido en III.1 y lo                                                    | de inicio de        |
| instalada                                                                                                    | dispuesto por la Secretaria                                                | operaciones         |

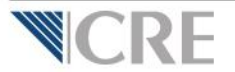

Esta parte aplica únicamente para aquellos Centros de Carga que han recibido el suministro eléctrico en los últimos 12 meses. Es decir, que **no** son Centros de Carga nuevos.

Esta parte aplica únicamente para aquellos Centros de Carga que no han recibido el suministro eléctrico en los últimos 12 meses. Es decir, que son Centros de Carga nuevos.

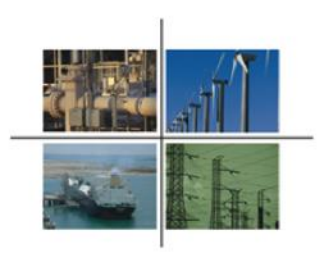

### PARTE II. DETALLE DE LA INFORMACIÓN ADJUNTA A LA SOLICITUD.

| rmación técnica de los                                                              | Centros de Carg                               | a por inscribir                             | de forma in                      | dividual o po                   | r agregación 🕴 🕇                                                                                         |
|-------------------------------------------------------------------------------------|-----------------------------------------------|---------------------------------------------|----------------------------------|---------------------------------|----------------------------------------------------------------------------------------------------|
| úmero único de identificación del<br>entro de carga asignado por el<br>uministrador | <ul> <li>Voltaje de<br/>suministro</li> </ul> | Fecha de<br>contratación ()<br>del servicio | Carga<br>contratada 🌾<br>inicial | Carga<br>contratada 🌾<br>actual | Nombre del suministrador de servicios<br>básicos que le provee el servicio a la<br>fecha de la solicitud |
|                                                                                     |                                               | No se encontrar                             | on result dos                    |                                 |                                                                                                    |
| trando del 0 al 0 de un total                                                       | de 0                                          |                                             |                                  |                                 | Primero « » Último.                                                                                      |
|                                                                                     |                                               |                                             |                                  |                                 |                                                                                                    |
|                                                                                     |                                               |                                             | +                                |                                 |                                                                                                    |

eléctrico en los últimos 12 meses, deberá dar click en +.

Se deberán agregar todos los Centros de Carga que desea registrar.

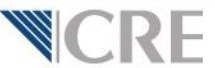

|                                       |                  | Eléctrico:                                       |
|---------------------------------------|------------------|--------------------------------------------------|
| arga contratada inicial:              |                  | Carga contratada actual:                         |
| lombre del suministrador<br>olicitud: | de servicios bás | iicos que le provee el servicio a la fecha de la |
| Seleccione uno                        |                  | *                                                |

Al seleccionar +, se abre una ventana en donde se deberá capturar la información requerida, sin olvidar la dirección del Centro de Carga. No olvidar que esto es por cada Centro de Carga.

Capturar información y Guardar

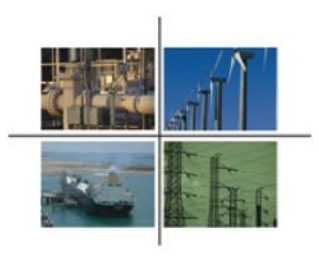

### PARTE II. DETALLE DE LA INFORMACIÓN ADJUNTA A LA SOLICITUD.

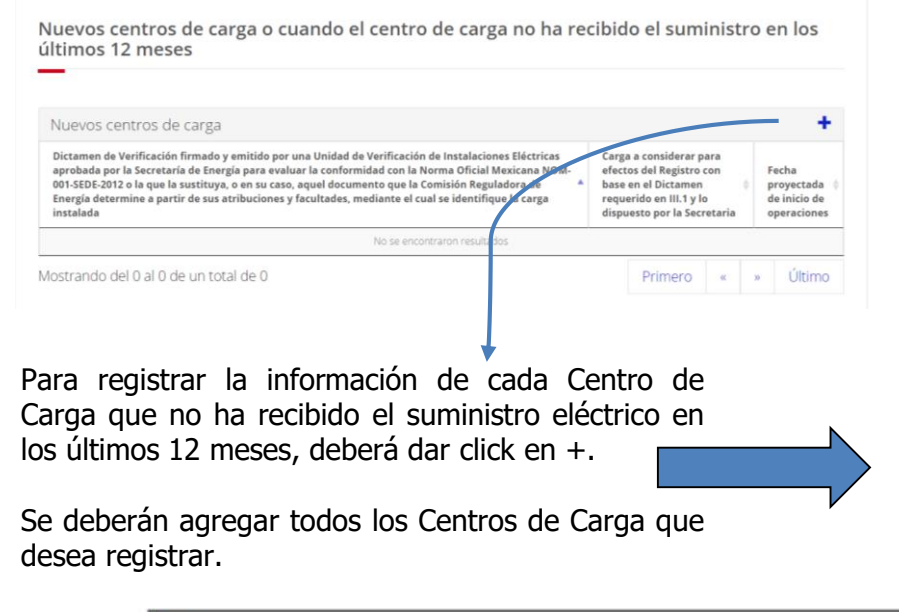

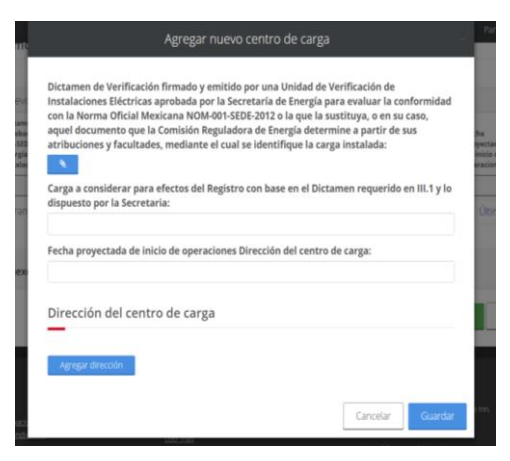

Al seleccionar +, se abre una ventana en donde se deberá adjuntar el dictamen solicitado y capturar la información requerida, sin olvidar la dirección del Centro de Carga. Capturar y adjuntar información y Guardar

No olvidar que esto es por cada Centro de Carga.

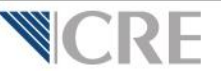

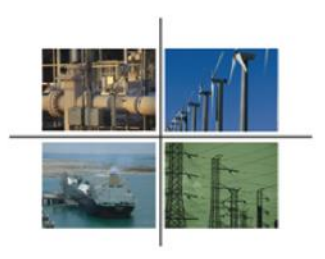

#### PARTE III. ANEXOS. Consta de 2 partes.

| ocumentación que acredi                                                                                                    | te la existencia legal de la Entidad y/o depe                                  | ndencia de los gobiernos P  | ederal, Estatal o Municipal o Em                          | presas Productivas (  | del Estado: | Documento   |
|----------------------------------------------------------------------------------------------------|--------------------------------------------------------------------------------|-----------------------------|-----------------------------------------------------------|-----------------------|-------------|-------------|
| riginal o copia certificada<br>icial:                                                                                                    | del instrumento público que acredite la pe                                     | rsonalidad y facultades del | representante legal del solicitan                         | te, y copia de su ide | ntificación | Documento   |
| Original o copia certificada del acta constitutiva de la sociedad, otorgada ante fedatario público y mediante escritura pública inscrita en el Registro Público de la<br>propiedad y del Comercio, así como su objeto social y, en su caso, modificaciones a sus estatutos sociales: |                                                                                |                             |                                                           |                       | Documento   |             |
| djunte los docun<br>tilizando la herra                                                                                                    | nentos requeridos por las Di<br>amienta siguiente:                             | sposiciones Admi            | nistrativas aplicables                                    | a este trámi          | te, en f    | ormato PDF  |
| <b>djunte los docun</b><br>t <b>ilizando la herra</b><br>Documentos an                                                                                                    | nentos requeridos por las Di<br>mienta siguiente:<br>exos                      | sposiciones Admi            | nistrativas aplicables                                    | a este trámi          | te, en f    | ormato PDF  |
| djunte los docun<br>tilizando la herra<br>Documentos an<br>Tipo                                                                                                    | nentos requeridos por las Di<br>mienta siguiente:<br>exos<br>A Nombre Original | sposiciones Admi            | nistrativas aplicables<br>Nombre en el sistema            | a este trámi          | te, en f    | formato PDF |
| djunte los docun<br>tilizando la herra<br>Documentos an<br>Tipo                                                                                                    | entos requeridos por las Di<br>Imienta siguiente:<br>exos<br>Mombre Original   | sposiciones Admi<br>¢       | nistrativas aplicables<br>Nombre en el sistema<br>sutados | : a este trámi        | ite, en f   | formato PDF |

Esta parte son documentos ya precargados del pre-registro ante la OPE. Revisar los documentos pre-cargados.

En esta sección deberán cargarse todos los documentos adicionales.

VER DIAPOSITIVA SIGUIENTE.

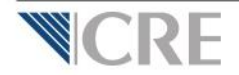

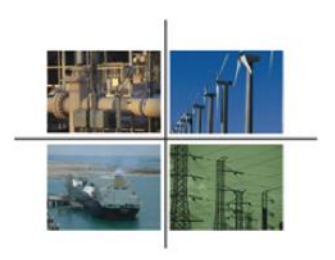

**SCRF** 

### Paso 2. Solicitud de inscripción al Registro de Usuarios Calificados.

#### PARTE III. ANEXOS..

Adjunte los documentos requeridos por las Disposiciones Administrativas aplicables a este trámite, en formato PDF, utilizando la herramienta siguiente:

| Documentos a                                 | nex            | (OS                                    |                       |                      | +                                                                                                    |
|----------------------------------------------|----------------|----------------------------------------|-----------------------|----------------------|----------------------------------------------------------------------------------------------------|
| Тіро                                         |                | Nombre Original                        | Å                     | Nombre en el sistema | ¢                                                                                                    |
|                                              |                |                                        | No se encontraron res | sultados             |                                                                                                    |
| Mostrando del 0 al                           | 00             | de un total de 0                       |                       |                      | Primero « » Último                                                                                   |
| Para a<br>docum<br>adicion<br>deberá<br>en + | dj<br>ei<br>ia | untar la<br>ntación<br>l,<br>dar click |                       |                      | Al seleccionar +, se<br>una ventana en dor<br>deberá ir eligiendo e<br>de documento que<br>adjuntar. |

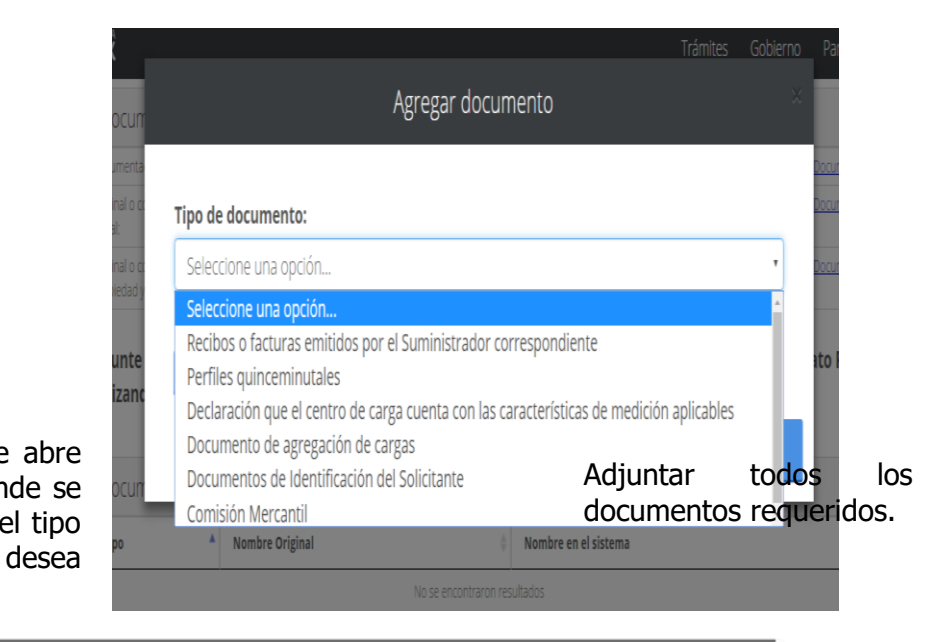

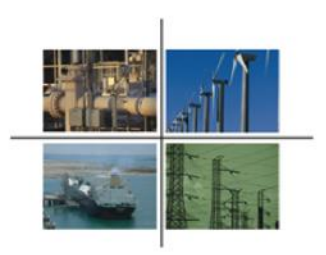

#### Para finalizar deberá firmar y enviar la solicitud

| Detaile de Inform                                                                                                    | acion adjunta a la solicitud                                                                                                    |                                                                                                    |                                                                                                    |                         |              | Œ              |
|----------------------------------------------------------------------------------------------------|----------------------------------------------------------------------------------------------------|----------------------------------------------------------------------------------------------------|----------------------------------------------------------------------------------------------------|-------------------------|--------------|----------------|
| . Anexos                                                                                                    |                                                                                                    |                                                                                                    |                                                                                                    |                         |              | $\in$          |
| Documentos ane                                                                                                    | exos precargados                                                                                                    |                                                                                                    |                                                                                                    |                         |              |                |
| ocumentación que acredit                                                                                                    | te la existencia legal de la Entidad y/o depend                                                                                                    | encia de los gobiernos F                                                                                                    | ederal, Estatal o Municipal o Emp                                                                                                    | presas Productivas      | del Estado:  | Documento      |
| riginal o copia certificada<br>ficial:                                                                                                    | del instrumento público que acredite la perso                                                                                                    | nalidad y facultades del                                                                                                    | representante legal del solicitant                                                                                                    | te, y copia de su ide   | ntificación  | Documento      |
|                                                                                                    |                                                                                                    | ante fedatorio público v                                                                                                    | and a set of the second state of the later of the second state of the second state of | ite en el Desister Di   | iblico de la | Documento      |
| riginal o copia certificada<br>opiedad y del Comercio, a<br>djunte los docum<br>illizando la herra                                                        | del acta constitutiva de la sociedad, otorgada<br>así como su objeto social y, en su caso, modifi<br>nentos requeridos por las Disp<br>mienta siguiente:                             | osiciones Admin                                                                                                    | nistrativas aplicables                                                                                                    | a este trámi            | te, en forn  | nato PDF,      |
| riginal o copia certificada i<br>ropiedad y del Comercio, i<br>djunte los docum<br>tilizando la herra<br>Documentos ane                                   | del acta constitutiva de la sociedad, otorgada<br>sel como su objeto social y, en su caso, modifi<br>pentos requeridos por las Disp<br>mienta siguiente:                             | osiciones Admin                                                                                                    | nistrativas aplicables                                                                                                    | a este trámi            | te, en forn  | nato PDF,<br>+ |
| riginal o copia certificada:<br>ropiedad y del Comercio, a<br>djunte los docum<br>clilizando la herra<br>Documentos ane<br>Tipo                           | del acta constitutiva de la sociedad, otorgada<br>sis como su objeto social y, en su caso, modifi<br>entos requeridos por las Disp<br>mienta siguiente:<br>excos                     | osiciones Admin                                                                                                    | Nombre en el sistema                                                                                                    | a este trámi            | te, en forn  | nato PDF,<br>+ |
| vrignal o copia certificada :<br>ropiedad y del Comercio, c<br>djunte los docum<br>tilizando la herra<br>Documentos ane<br>Tipo                           | del acta constitutiva de la sociedad, otorgada<br>sis como su objeto social y, en su caso, modifi<br>nentos requeridos por las Disp<br>mienta siguiente:<br>excos                    | ecclones a sus estatutos osiciones Admin                                                                                                    | neutane escritura publica risci<br>sociales:<br>nistrativas aplicables<br>Nombre en el sistema<br>ultados                                                                                                    | a este trámi            | te, en forn  | nato PDF,<br>+ |
| riginal o copia certificada<br>icopiedad y del Comercio, i<br>djunte los docum<br>cilizando la herra<br>Documentos ane<br>Tipo del<br>ostrando del 0 al 0 | del acta constitutiva de la sociedad, otorgada<br>sis como su objeto social y, en su caso, modifi<br>elentos requeridos por las Disp<br>mienta siguiente:<br>exos<br>Nombre Original | osiciones Admin<br>osiciones Admin<br>osiciones Admin | Nombre en el sistema<br>Ultados                                                                                                    | a este trámi<br>Primero | e, en forn   | Ultimo         |

Firmar y enviar la solicitud. El representante legal, deberá firmar

electrónicamente.

Si la solicitud fue enviada satisfactoriamente, el sistema de la OPE generará un número de turno virtual con el cual podrá dar seguimiento a su solicitud de registro.

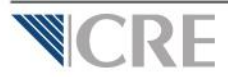

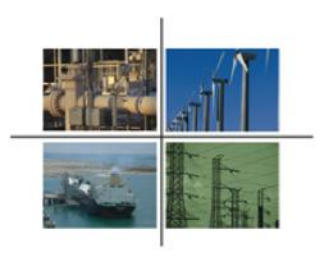

# iGracias!

www.cre.gob.mx

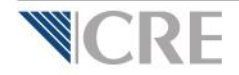